# SIEMENS

#### S7-200 SMART Sweeper Tool 讀我檔案

## 作業系統及硬體需求

您的電腦和作業系統必須符合下列要求:

- Windows 7 (32 位元或 64 位元) 或 Windows 10
- 至少 350 MB 的可用硬碟空間
- 螢幕解析度最低 1024 x 768 像素 (使用小字型設定)
- Microsoft Windows 支援的滑鼠

## 作業環境

若要安裝並使用 S7-200 SMART Sweeper Tool,您必須使用系統管理員權限登入。

西門子已在下列作業系統下測試 S7-200 SMART Sweeper Tool:

- Windows 7 (32 位元)
- Windows 7 (64 位元)
- Windows 10

### 安裝

S7-200 SMART Sweeper Tool 用來在您遇到任何意外安裝或解除安裝問題時,移除 S7-200 PC Access SMART 與 STEP 7-Micro/WIN SMART。S7-200 SMART Sweeper Tool 可以清除與 S7-200 PC Access SMART 及 STEP 7-Micro/WIN SMART 相關的檔案、元件或註冊表。

S7-200 SMART Sweeper Tool 不是 S7-200 PC Access SMART 與 STEP 7-Micro/WIN SMART 的建議解除安裝程式。

若要執行 S7-200 SMART Sweeper Tool,請遵循下列步驟:

- 1. 使用系統管理員權限登入。
- 2. 關閉 STEP 7-Micro/WIN SMART、S7-200 PC Access SMART 以及其他所有應用程式。
- 3. 連按兩下 [S7-200 SMART Sweeper Tool.exe]。
- 4. 遵循顯示的指示以完成清除。

之後,便會移除 STEP 7-Micro/WIN SMART 與 S7-200 PC Access SMART。

#### 說明

在您執行 S7-200 SMART Sweeper Tool 之後,諸如 TIA Portal and STEP 7-Micro/WIN 這類使用共用元件 (S7DOS、S7DOS64 或 S7DOS64Wow) 的軟體可能無法使用。如果您需要使用 TIA Portal 與 STEP 7-Micro/WIN,必須重新安裝。

#### 說明

如果您已安裝 TIA Portal 與 STEP 7-Micro/WIN SMART,則請執行 S7-200 SMART Sweeper Tool,並在清除完成之後安裝 STEP 7-Micro/WIN SMART 或 S7-200 PC Access SMART,可能會顯示名為 [Files Needed] 的快顯視窗。

如果顯示此快顯視窗,請遵循下列步驟:

- 1. 按一下 [Browse...] 按鈕,以瀏覽到 [sntie.sys] 檔案所在的資料夾。
- 2. 選取 [sntie.sys] 檔案,並按一下 [Open] 按鈕。
- 3. 按一下 [OK] 按鈕。

然後,您便可繼續進行安裝程序。

# S7-200 SMART Sweeper Tool 文件更新綜覽

西門子已針對 S7-200 SMART Sweeper Tool

進行很謹慎的測試,但是由於不同使用者環境的原因,測試無法涵蓋所有非預期的使用情境。

西門子將無法通知您任何進一步的產品更新,建議您定期檢查產品更新。

Siemens AG Division Digital Factory Postfach 48 48 90026 NÜRNBERG 德國

S7-200 SMART Sweeper Tool A5E47879542-AA, V1.00, 01/2020